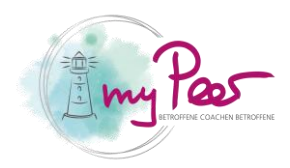

## Passwort ändern

## Passwort ändern

1. Als erstes begeben Sie sich zu der Seite «Interner Bereich»

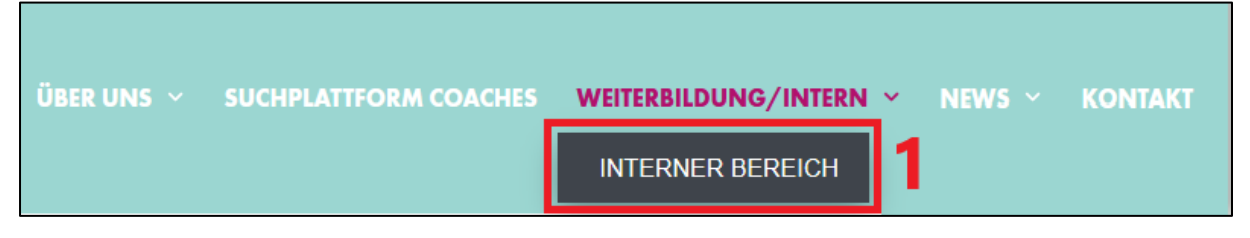

- 2. Melden Sie sich nun an
- 3. Sie sehen jetzt eine Übersicht. Klicken Sie auf «Coachdaten»

| ÜBERSICHT                                                                                                    |           |                      |          |
|----------------------------------------------------------------------------------------------------|-----------|----------------------|----------|
| Wenn du allgemeine Fragen hast oder deine Login-E-Mail Adresse ändern möchtest, darfst du dich direkt an sekretariat@mypeer.ch wenden.                                                       |           |                      |          |
| Unter Coachdaten kannst du deine Online-Präsenz für deine Coach-Präsentation ergänzen und zur Freischaltung beantragen oder auch deine persönlichen<br>Daten für die Kursanmeldung ergänzen. |           |                      |          |
| Die Anleitung für die Coach Registrierung findest du hier.                                                                                                    |           |                      |          |
| 3<br>coachdaten                                                                                                    | BUCHUNGEN | INTERNE<br>DOKUMENTE | ABMELDEN |
| AKTUELLE KURSE                                                                                                    |           |                      |          |
| Q Suchen                                                                                                    |           | <b>#</b>             | SUCHEN   |

- 4. Danach sehen Sie auf der linken Seite drei Optionen. Hier klicken Sie auf «Passwort»
- 5. Geben Sie nun Ihr Wunschpasswort ein